| DECLARATION OF CONFORMITY<br>according to ISO/IEC Guide 22 and EN 45014 | ne: Hewlett-Packard Company | Hewlett-Packard Company<br>11311 Chinden Boulevard<br>Boise, Idaho 83714-1021, USA | luct                  | Optional Envelope Feeder | C4122A        | ALL              | ng Product Specifications: | EC 950:1991+A1+A2+A3 / EN 60950:1992+A1+A2+A3 | PR 22:1993+A1 / EN 55022:1994 Class B 1)<br>50082-1:1992<br>IEC 801-2:1991 / prEN 55024-2:1992 - 4 kV CD, 8 kV AD<br>IEC 801-3:1984 / prEN 55024-3:1991 - 3 V/m<br>IEC 801-4:1988 / prEN 55024-4:1992 - 0.5 kV Signal Lines<br>1.0 kV Power Lines<br>1000-3-2:1995 / EN61000-3.2:1995<br>C Title 47 CFR, Part 15 Class B2) / ICES-003, Issue 2 / VCCI-21)<br>/ NZS 3548:1992 / CISPR 22:1993 Class B1) | nation: | h complies with the requirements of the following Directives and carries the CE-<br>:<br>689/336/EEC. | ested in a typical configuration with Hewlett-Packard Personal Computer | lies with Part 15 of the FCC Rules. Operation is subject to the following two s device may not cause harmful interference, and (2) this device must accept ceived, including interference that may cause undesired operation. | March 3, 1997                                                              | ormation ONLY, contact: | et Regulations Manager, Hewlett-Packard Australia Ltd., 31-41 Joseph Street, Blackburn, Victoria 3130,<br>alia | Local Hewlett-Packard Sales and Service Office or Hewlett-Packard Gmbh, Department HQ-TRE /<br>ards Europe, Herrenberger Straße 130, D-71034 Böblingen (FAX: +49-7031-14-3143) | rt Regulations Manager, Hewlett-Packard Company, PO Box 15 Mail Stop 160, Boise, ID 83707-0015 |                    |
|-------------------------------------------------------------------------|-----------------------------|------------------------------------------------------------------------------------|-----------------------|--------------------------|---------------|------------------|----------------------------|-----------------------------------------------|----------------------------------------------------------------------------------------------------|---------|----------------------------------------------------------------------------------------------------|-------------------------------------------------------------------------|----------------------------------------------------------------------------------------------------|----------------------------------------------------------------------------|-------------------------|----------------------------------------------------------------------------------------------------|----------------------------------------------------------------------------------------------------|------------------------------------------------------------------------------------------------|--------------------|
|                                                                         | Manufacturer's Nan          | Manufacturer's Add                                                                 | declares, that the pr | Product Name:            | Model Number: | Product Options: | conforms to the follo      | Safety:                                       | EMC:                                                                                                    |         | Supplementary Info                                                                                    | The product herew<br>marking according<br>- the EMC direct              | <ol> <li>The product wire Systems.</li> </ol>                                                                                                    | <ol> <li>This Device co<br/>conditions: (1)<br/>any interferenc</li> </ol> |                         | For Compliance Inf                                                                                             | Australia Contact: Produ<br>Austr                                                                                                    | European Contact: Your<br>Stand                                                                | USA Contact: Produ |
|                                                                         |                             |                                                                                    |                       |                          |               |                  |                            |                                               |                                                                                                    |         |                                                                                                    |                                                                         |                                                                                                    |                                                                            | C                       |                                                                                                    | HEV<br>PAC                                                                                                    | VLET<br>:KAR                                                                                   | ' <b>T</b> ®<br>¦D |
| -                                                                       |                             |                                                                                    |                       |                          |               |                  |                            |                                               |                                                                                                    |         |                                                                                                    |                                                                         | E<br>Da<br>Es<br>Fra                                                                                                    | nglish<br>Česky<br>Dansk<br>eutsch<br>spañol<br>ançais                     |                         |                                                                                                    | Portu<br>S<br>Sve<br>Ti<br>Πo-py<br>Ελλ                                                                                                    | iguês<br>uomi<br>enska<br>ürkçe<br>/сски<br>ηνικα                                              |                    |

HP LaserJet 4000, 4000 T, 4000 N, 4000 TN Printers Optional Envelope Feeder Installation Guide (C4122A)

Italiano Magyar Netherlands Norsk Polski

中文 中文 日本語 한글 ไทย

Lea Esto Primero

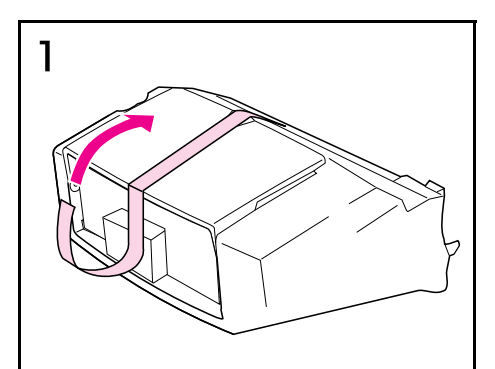

Pull up to remove the tape from the envelope

Zatažením směrem nahoru odstraňte pásek z

Træk opad for at fjerne tapen fra

Ziehen Sie das Klebeband von der

Tire hacia arriba para retirar la cinta del

Tirez sur le ruban adhésif sur le bac à

Tirare il nastro verso l'alto per staccarlo

Felfelé húzva távolítsa el a szalagot a

Omhoogtrekken om het plakband van de

envelopinvoer te verwijderen.

Trekk opp for å fjerne teipen fra

enveloppes pour le décoller.

dall'alimentatore buste.

borítékadagolóról.

konvoluttmateren.

Umschlag-Zuführung ab.

alimentador de sobres.

feeder.

podavače obálek.

konvolutfremføreren.

Engli

Česky

Dansk

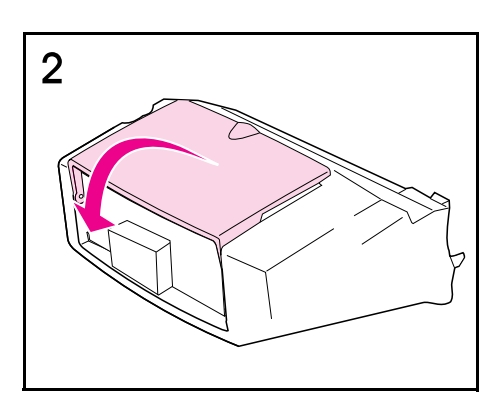

Pull down to open the envelope feeder tray.

Zatažením směrem dolů otevřte zásobník

Træk nedad for at åbne konvolutfremførerens

Öffnen Sie das Fach der Umschlag-Zuführung

Tire hacia abajo para abrir la bandeja del

Ouvrez le bac de ce dispositif en le faisant

Tirare verso il basso per aprire il vassoio

Lefelé húzva nyissa ki a borítékadagoló tálcáját.

Omlaagduwen om de envelopinvoerlade te

Trekk ned for å åpne skuffen på

konvoluttmateren.

podavače obálek.

(nach unten ziehen).

alimentador de sobres.

basculer vers vous.

dell'alimentatore buste.

bakke.

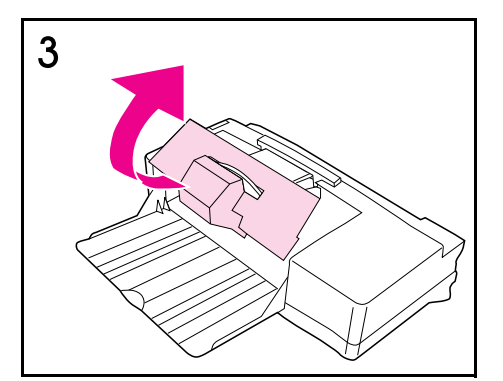

Pull out and up to remove the styrofoam and cardboard packaging.

Balicí materiály z pěny a lepenky vytáhněte směrem ven a nahoru.

Træk ud og op for at fjerne skum- og kartonpakkematerialet.

Entfernen Sie das Verpackungsmaterial aus Styropor- und Pappe (heraus- und gleichzeitig nach oben ziehen).

Tire hacia arriba para extraer el embalaje de espuma de estireno y de cartón.

Sortez du bac tous les éléments d'emballage en polystyrène et en carton.

Tirare in fuori e verso l'alto per rimuovere il cartone e il polistirolo d'imballaggio.

Kifelé és felfelé húzva távolítsa el a habszivacs és kartonpapír csomagolóanyagot.

Naar buiten en omhoogtrekken om het piepschuim en kartonnen verpakkingsmateriaal te verwijderen.

Trekk ut og opp for å fjerne isopor- og pappmaterialet.

Wyjmij z wnętrza pojemnika styropianowe

materiały pakunkowe.

Pociągnij w górę i usuń taśmę z podajnika kopert.

Pociągnij w dół i otwórz pojemnik podajnika kopert.

openen.

Esp

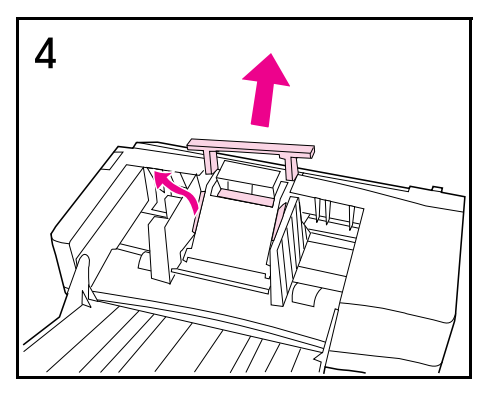

Remove the styrofoam packaging and the thin styrofoam insert.

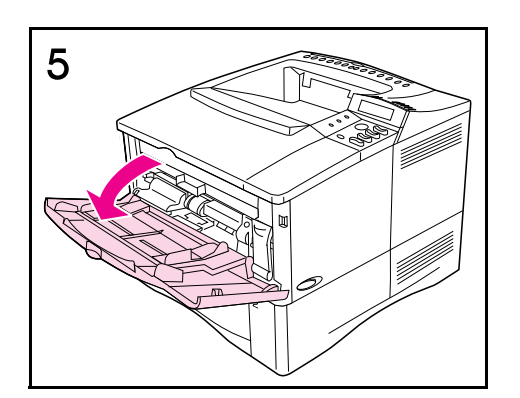

Open Tray 1.

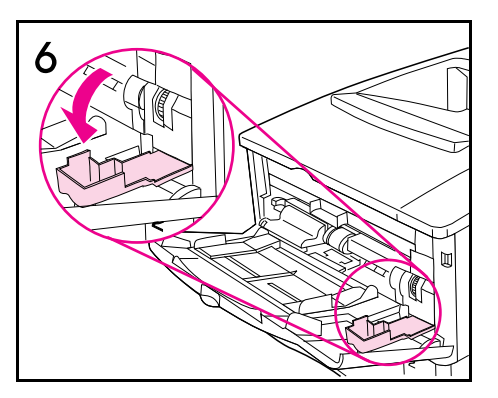

Open the access door on the right, front corner of the printer, inside Tray 1.

| Vyjměte pěnové balení a tenkou pěnovou vložku.                                                         | Otevřete 1. zásobník.    | Otevřete přístupová dvířka v pravém spodním rohu<br>tiskárny v 1. zásobníku.                                    |
|----------------------------------------------------------------------------------------------------|--------------------------|----------------------------------------------------------------------------------------------------|
| Fjern skumpakkematerialet og den tynde skumindsats.                                                    | Åbn Bakke 1.             | Åbn dækslet i printerens forreste højre hjørne,<br>inde i Bakke 1.                                              |
| Entfernen Sie das Verpackungsmaterial und den dünnen Einsatz aus Styropor.                             | Öffnen Sie Fach 1.       | Öffnen Sie im Fach 1 die Abdeckung an der rechten vorderen Ecke des Druckers.                                   |
| Retire el material de embalaje y la protección delgada de espuma de estireno.                          | Abra la bandeja 1.       | Abra la puerta de acceso situada en la esquina<br>delantera derecha de la impresora, dentro de la<br>bandeja 1. |
| Otez les éléments d'emballage et la fine plaque<br>de protection en polystyrène.                       | Ouvrez le bac 1.         | Ouvrez la porte d'accès située dans le coin avant droit de l'imprimante, à l'intérieur du bac 1.                |
| Rimuovere il polistirolo d'imballaggio e l'inserto sottile di polistirolo.                             | Aprire il vassoio 1.     | Aprire lo sportello di accesso sull'angolo<br>anteriore destro della stampante, all'interno del<br>vassoio 1.   |
| Vegye ki a habszivacs csomagolóanyagot és a vékony habszivacs betétet.                                 | Nyissa fel az 1. tálcát. | Az 1. tálca belsejében, a nyomtató jobboldali,<br>elülső sarkában nyissa ki a csatlakozónyílást.                |
| Verwijder het piepschuim-verpakkingsmateriaal<br>en het dunne piepschuim-inzetstuk.                    | Open lade 1.             | Open de toegangsklep rechts in de hoek voorop de printer, binnen lade 1.                                        |
| Fjern isopormaterialet og den tynne isoporinnsatsen.                                                   | Åpne skuff 1.            | Åpne tilgangsdekselet som er plassert inni skuff 1<br>på høyre hjørne foran på skriveren.                       |
| Wyjmij z wnętrza pojemnika styropianowe<br>materiały pakunkowe. Wyjmij cienką wkładkę<br>styropianową. | Otwórz podajnik 1.       | Otwórz drzwiczki dostępu w prawym przednim rogu drukarki, wewnątrz podajnika 1.                                 |

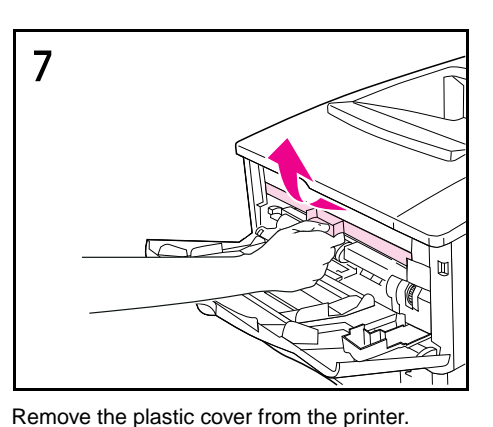

(Replace the cover when the envelope feeder is

Z tiskárny sejměte plastikový kryt. (Kryt vratte na

své místo, není-li nainstalován podavač obálek).

not attached.)

Engli

Dansk

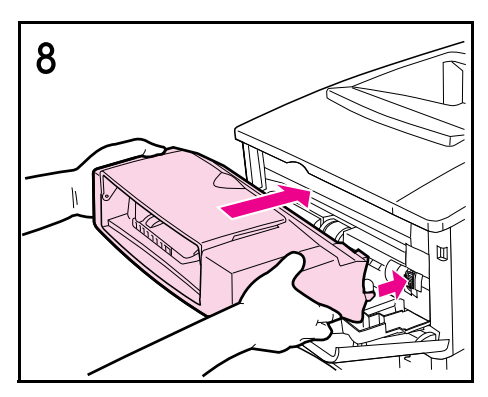

Insert the envelope feeder firmly into the printer: it latches into position. Pull outward on the envelope feeder to be sure that it is securely in place.

Podavač obálek pevně zasuňte do tiskárny tak, aby zapadnul do svépolohy. Zatažením směrem ven si ověřte, zda podavač obálek dobře sedí na svém místě.

Sæt konvolutfremføreren helt ind i printeren: den klikker selv på plads. Træk udad i konvolutfremføreren for at kontrollere, at den sidder sikkert på plads.

Schieben Sie die Umschlag-Zuführung mit festem Druck in den Drucker hinein, bis sie einrastet. Ziehen Sie an der Umschlag-Zuführung, um sicherzustellen, daß sie fest im Drucker sitzt.

Inserte el alimentador de sobres en la impresora de modo que quede encajado en posición. Tire del mismo hacia fuera para comprobar que está firmemente colocado.

Introduisez le bac à enveloppes dans l'imprimante. Poussez fort jusqu'à ce qu'il soit en place. Vérifiez qu'il est bien bloqué en essayant de le ressortir, mais sans insister.

Inserire l'alimentatore buste nella stampante, facendolo scattare in sede. Provare a tirarlo verso l'esterno per accertarsi che sia sistemato saldamente.

Határozott mozdulattal csúsztassa be a borítékadagolót a nyomtatóba, a helyére fog pattanni. Kifelé húzással győződjön meg arról, hogy a borítékadagoló biztonságosan a helyén van.

Schuif de envelopinvoer stevig in de printer: hij wordt op zijn plaats vergrendeld. Trek aan de envelopinvoer om er zeker van te zijn dat hij stevig op zijn plaats zit.

Sett konvoluttmateren ordentlig inn i skriveren: Den låses på plass. Trekk konvoluttmateren utover for å være sikker på at den er godt festet.

Włóż podajnik kopert dokładnie do drukarki: powinien zaskoczyć na swoje miejsce. Pociągnij za podajnik kopert, aby upewnić się, że jest on dobrze osadzony na swoim miejscu.

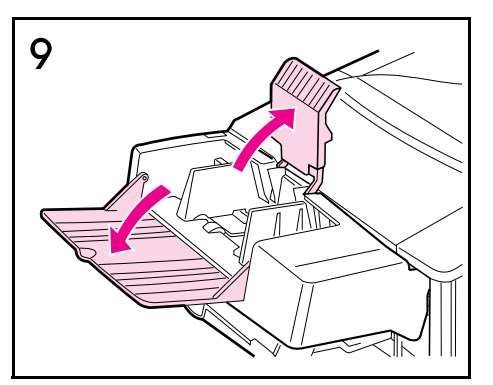

Fold down the tray extension. Lift the envelope weight.

Vyklopte nástavec zásobníku. Zdvihněte závaží obálek.

Fold bakkeforlængeren ned. Løft konvolutklemmen.

Klappen Sie die Fachverlängerung nach unten. Heben Sie den Umschlagbeschwerer an.

Baje la extensión de la bandeja y levante el pisasobres.

Dépliez l'extension du bac et soulevez le presse-enveloppes.

Spiegare verso il basso l'estensione del vassoio. Sollevare il premibuste.

Hajtsa le a tálca meghosszabbítását. Emelje fel a borítéknehezéket.

Vouw het verlengstuk van de lade uit. Licht het envelopgewicht op.

Fell ned skuffeutvidelsen. Løft konvoluttvekten.

Rozłóż w dół przedłużenie pojemnika. Unieś w górę przycisk kopert.

Fjern plastdækslet fra printeren (Sæt dækslet på plads igen, når konvolutfremføreren ikke er installeret).

Entfernen Sie die Plastikabdeckung vom Drucker. (Wenn Sie die Umschlag-Zuführung wieder abnehmen, bringen Sie diese Abdeckung wieder an.)

Retire la cubierta de plástico de la impresora (vuelva a colocar la cubierta cuando no esté colocado el alimentador de sobres).

Otez le couvercle en plastique de l'imprimante. (Remettez-le en place lorsque le bac à enveloppes n'est pas monté.)

Rimuovere dalla stampante la copertura di plastica (riposizionarla quando l'alimentatore buste non è inserito).

Vegye le a műanyag fedelet a nyomtatóról. (Helyezze vissza a fedelet, ha a borítékadagoló nincs csatlakoztatva.)

Verwijder de kunststoffen afsluiting uit de printer. (Plaats de afsluiting terug wanneer de envelopinvoer niet is aangebracht.)

Fjern plastdekselet fra skriveren. (Montér dekselet når konvoluttmateren ikke er tilkoblet.)

Wyjmij plastikową przykrywkę z drukarki. (Włóż z powrotem przykrywkę, kiedy podajnik kopert nie będzie podłączony.)

lederlands

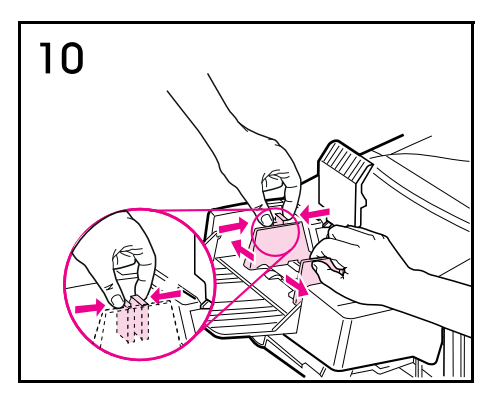

Squeeze the release lever on the left envelope guide and slide the guides apart.

Stiskněte uvolňovací páčku na levém vodítku obálek a vodítka od sebe odtáhněte.

Tryk på udløseren på det venstre konvolutstyr, og skub konvolutstyrene fra hinanden.

Drücken Sie die Entriegelung an der linken Umschlagführung zusammen, und schieben Sie die Führungen auseinander.

Presione la palanca de liberación situada en la guía de sobres izquierda y separe las guías.

Débloquez le levier de verrouillage situé à gauche du guide enveloppes et éloignez les guides l'un de l'autre.

Comprimere la leva di rilascio situata sulla guida sinistra delle buste e allontanare le guide l'una dall'altra.

Nyomja meg a kioldókart a bal borítékbeállítón, és csúsztassa szét a beállítókat.

Knijp in de hendel van de linker envelopgeleider en schuif de geleiders uit elkaar.

Klem sammen utløserspaken på den venstre konvoluttskinnen, og skyv skinnene fra hverandre.

Ściśnij dźwignię zwalniającą na lewym regulatorze kopert i rozsuń regulatory.

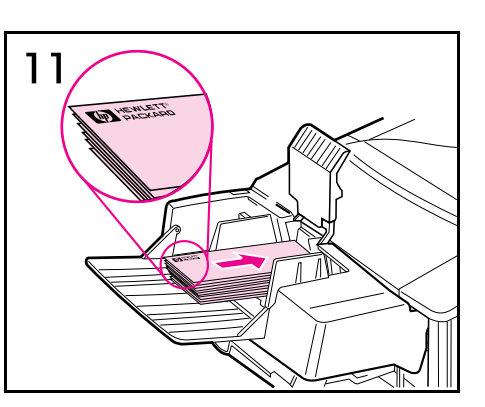

Load envelopes into the envelope feeder with the seams down and the postage end toward the printer. Gently push the envelopes in as far as they will go (stack as shown.)

Do podavače obálek vložte obálky slepenou stranou směrem dolů a stranou pro známky směrem k tiskárně. Obálky opatrně zatlačte až nadoraz (viz štos na obrázku).

Læg konvolutterne i konvolutfremføreren med sømmene nedad og frankeringsenden ind mod printeren. Skub forsigtigt konvolutterne så langt ind, som de kan komme (læg dem i stakken som vist).

Legen Sie Umschläge in die Umschlag-Zuführung ein, und zwar mit den Nähten nach unten und der Frankierungsstelle zum Drucker hin. Schieben Sie die Umschläge vorsichtig so weit wie möglich hinein (wie abgebildet gestapelt).

Ponga los sobres en el alimentador con las dobleces hacia abajo y la parte del sello orientada hacia la impresora. Empuje los sobres suavemente hasta el tope (apílelos tal como muestra la ilustración.)

Mettez des enveloppes dans le bac, collure vers le bas et coin à affranchir dirigé vers l'intérieur de l'imprimante. Poussez les enveloppes jusqu'à ce qu'elles butent (voir illustration).

Caricare le buste nell'alimentatore, con i risvolti verso il basso e l'angolo per l'affrancatura verso la stampante. Spingere delicatamente le buste fino in fondo (caricarle come illustrato).

Töltse be a borítékokat a borítékadagolóba a hajtókával lefelé és a bélyeges végükkel a nyomtató felé. Gyengéden (az ábra szerint kötegbe illesztve) nyomja a borítékokat befelé ütközésig.

Laad enveloppen in de envelopgeleider met de naden omlaag en de frankeerzijde naar de printer toe. Druk de enveloppen voorzichtig zo ver mogelijk naar binnen (opstapelen zoals afgebeeld.)

Legg konvolutter i materen, slik at åpningen vender ned og frankeringssiden mot skriveren. Skyv konvoluttene forsiktig inn så langt de går (stable dem som vist på figuren).

Włóż koperty do podajnik kopert, łączeniami w dół i miejscem na znaczek w stronę drukarki. Delikatnie pchnij koperty do wnętrza, tak daleko jak się da (ułóż je jak pokazano).

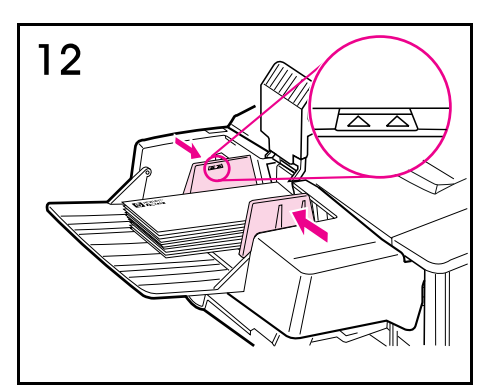

Adjust the guides to touch the envelopes without bending them. (Fill the envelope feeder only as high as the arrows on the guides.)

Vodítka nastavte tak, aby se obálek dotýkala, ale neohýbala je. (Podavač obálek naplňte pouze po šipky na vodítcích.)

Justér konvolutstyrene, så de rører konvolutterne uden at bøje dem (Du må kun fylde konvolutfremføreren op til pilene på styrene).

Schieben Sie die Führungen so weit, bis sie die Umschläge berühren, ohne sie zu verbiegen. (Füllen Sie die Umschlag-Zuführung nur bis zur Höhe der Pfeile an den Führungen.)

Ajuste las guías de forma que entren en contacto con los sobres sin doblarlos (llene el alimentador de sobres sólo hasta el nivel indicado por las flechas de las guías).

Réglez les guides de façon à ce qu'ils effleurent les enveloppes sans les plier. (Ne dépassez pas la hauteur des flèches des guides lorsque vous mettez des enveloppes dans le bac.)

Portare le guide a contatto con le buste, ma senza piegarle (riempire l'alimentatore senza superare il livello indicato dalle frecce sulle guide).

Állítsa be a beállítókat úgy, hogy azok érintsék, de ne hajlítsák meg a borítékokat. (Csak a beállítókon lévő nyilakig töltse meg a borítékadagolót.)

Stel de geleiders zodanig af dat zij de enveloppen raken zonder ze te buigen. (Vul de envelopinvoer niet hoger dan de pijlen op de geleiders.)

Juster skinnene slik at de ligger inntil konvoluttene uten å bøye dem. (Fyll konvoluttmateren bare opp til pilene på skinnene).

Przesuń regulatory tak, aby dotykały kopert nie wyginając ich. (Napełnij podajnik kopert tylko do strzałek na regulatorach.)

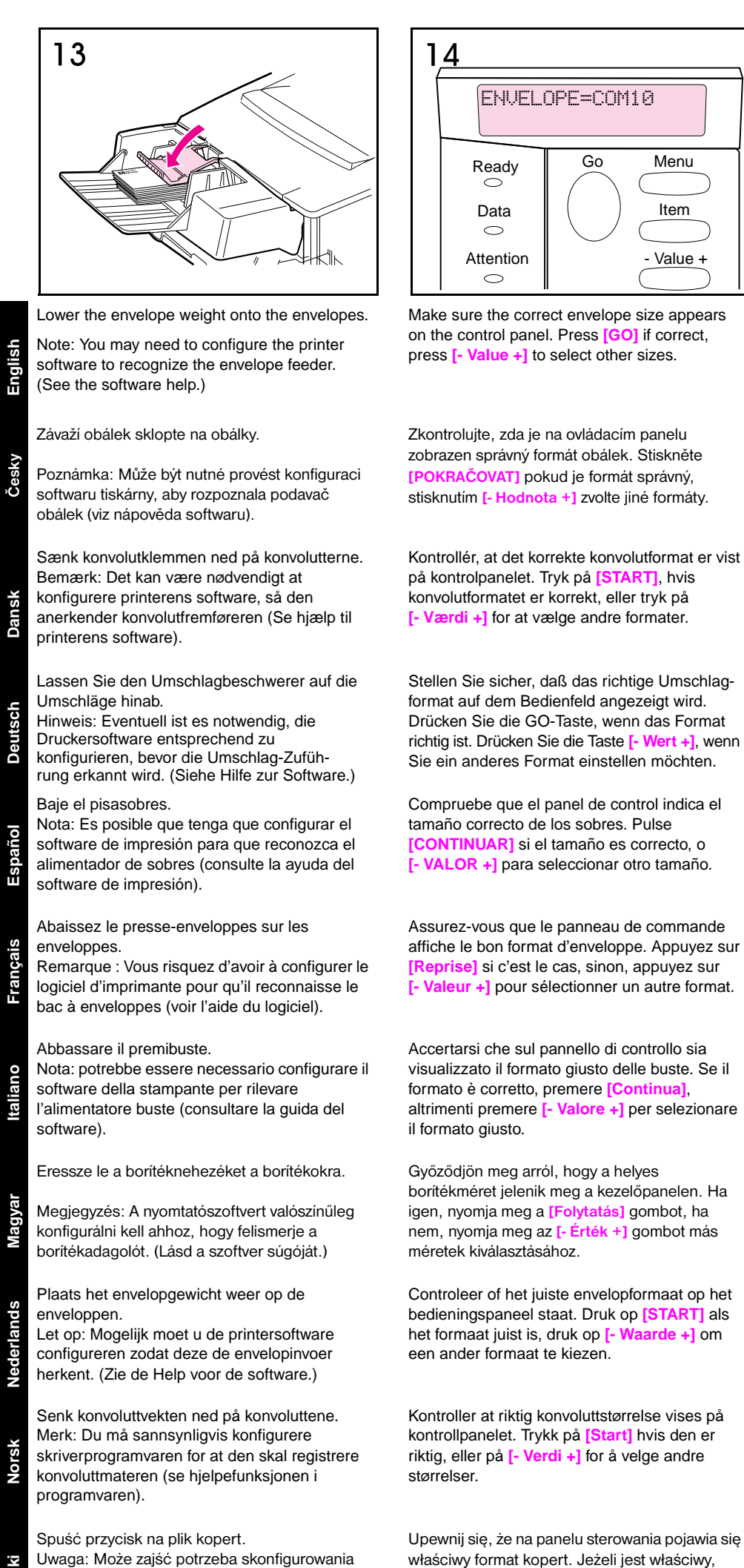

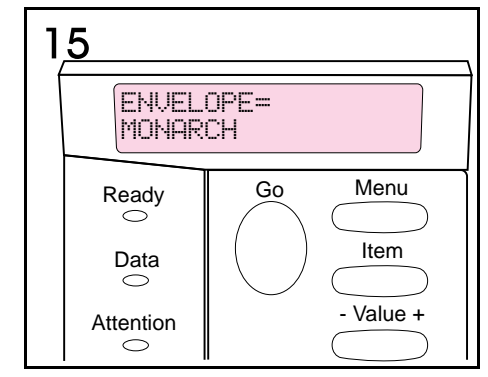

Go

naciśnij [START], jeżeli nie jest, naciśnij

[- Wartość +], aby wybrać inny format.

Menu

Item

- Value +

Whenever you print envelopes, select the envelope size from the Paper Handling Menu in the printer's control panel (see step 14).

Při každém tisku obálek zvolte formát obálky z nabídky zpracování papíru na ovládacím panelu tiskárny (viz krok 14).

Hver gang du udskriver på konvolutter, skal du vælge konvolutformatet i Papirhåndteringsmenuen på printerens kontrolpanel (se trin 14).

Vor jedem Drucken von Umschlägen wählen Sie das Umschlagformat über das Papierzuführungsmenü auf dem Bedienfeld des Druckers (siehe Schritt 14).

Siempre que imprima en sobres, seleccione el tamaño en el menú Manejo del papel del panel de control de la impresora (consulte el paso 14).

Lorsque vous procédez à l'impression d'enveloppes, sélectionnez le format dans le menu Traitement du papier du panneau de commande de l'imprimante (voir étape 14).

Ogni volta che si stampa sulle buste, selezionare il formato dal menu Gestione carta del pannello di controllo della stampante (vedere il punto 14).

Amikor borítékot nyomtat, válassza ki a boríték méretét a nyomtató kezelőpaneljének Papírkezelés menüjéből (lásd a 14. lépést).

Wanneer u enveloppen afdrukt, moet u het envelopformaat uit het menu Papierverwerking op het bedieningspaneel van de printer selecteren (zie stap 14).

Når du skal skrive ut konvolutter, velger du konvoluttstørrelsen fra Papirhåndteringsmenyen på skriverens kontrollpanel (se trinn 14).

Przy każdym drukowaniu kopert, należy wybrać format koperty w menu "Obsługa papieru" na panelu sterowania drukarki (zobacz czynność 14).

oprogramowania drukarki, aby rozpoznawało

ono podajnik kopert. (Zobacz pomoc do

oprogramowania.)

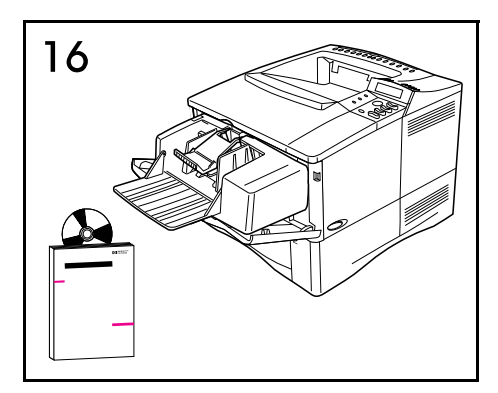

Select the envelope size from your software application or the printer driver. See the user's guide for more important information.

Formát obálky zvolte ve své softwarové aplikaci nebo v řídicím programu tiskárny. Další důležité informace naleznete v uživatelské příručce.

Vælg konvolutformatet i softwareprogrammet eller printerdriveren. Du kan finde flere vigtige oplysninger i brugervejledningen.

Wählen Sie das Umschlagformat über die Softwareanwendung oder den Druckertreiber. Weitere wichtige Informationen hierzu finden Sie im Benutzerhandbuch.

Seleccione el tamaño del sobre en el software de aplicación o en el controlador de impresora. Consulte la guía del usuario para obtener más información importante.

Sélectionnez le format d'enveloppe dans l'application utilisée ou dans le pilote d'imprimante. Pour de plus amples informations, reportez-vous au Guide d'utilisation.

Selezionare il formato delle buste dall'applicazione software o dal driver della stampante. Consultare la Guida dell'utente per altre informazioni.

Válassza ki a borítékméretet a szoftver alkalmazásból vagy a nyomtatóillesztő-programból. További fontos információkért lapozza fel a nyomtató felhasználói kézikönyvét.

Selecteer het envelopformaat in uw softwareprogramma of de printerdriver. Zie de gebruikershandleiding voor verdere belangrijke informatie.

Velg konvoluttstørrelsen gjennom programmet eller skriverdriveren. Slå opp i brukerhåndboken hvis du vil ha mer viktig informasjon.

Wybierz format koperty w swoim programie lub w sterowniku drukarki. Więcej potrzebnych informacji można znaleźć w instrukcji obsługi drukarki.

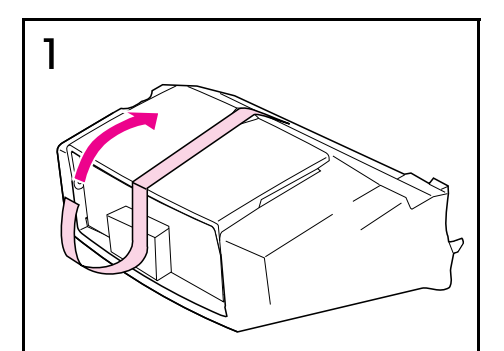

Puxe para cima para remover a fita do alimentador de envelopes.

Português

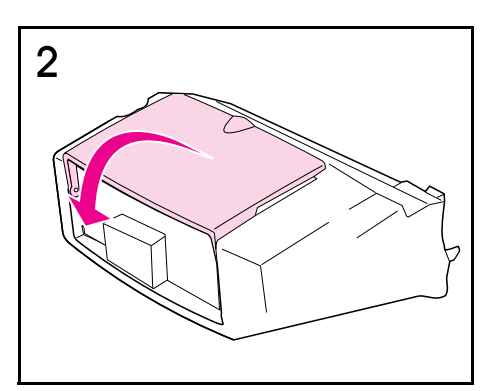

Puxe para baixo para abrir a bandeja do alimentador de envelopes.

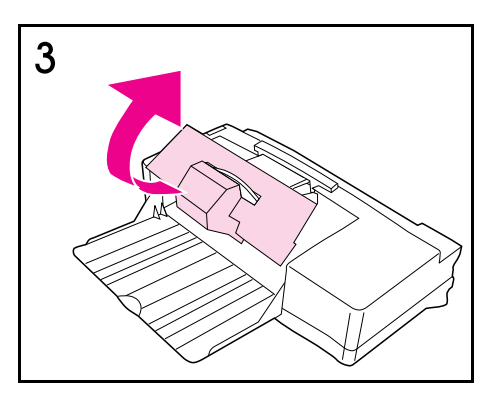

Puxe para fora e para cima para remover o isopor e o papelão de embalagem.

| Vedä teippiä ylös ja poista se<br>kirjekuorilokerosta.                                | Avaa kirjekuorilokeron alusta vetämällä alas.                          | Poista styroxiset ja pahviset pakkausmateriaalit vetämällä ulos ja ylös.                                        |
|---------------------------------------------------------------------------------------|------------------------------------------------------------------------|----------------------------------------------------------------------------------------------------|
| Dra tejpen uppåt för att avlägsna den från<br>kuvertmataren.                          | Fäll ner luckan för att öppna kuvertmataren.                           | Dra förpackningsplasten och kartongen utåt<br>och uppåt.                                                        |
| Zarf besleyicideki bandı çıkarmak için yukarı<br>kaldırın.                            | Zarf besleyici tepsisini açmak için aşağıya<br>çekin.                  | Köpük ve karton ambalaj malzemelerini<br>çıkarmak için dışarıya ve yukarıya çekin.                              |
| Потяните вверх и удалите ленту,<br>использованную для упаковки питателя<br>конвертов. | Потяните вниз и откройте лоток питателя конвертов.                     | Потяните в направлении наружу и вверх и<br>удалите пенопласт и картон,<br>использованные для упаковки принтера. |
| Ανασηκώστε για ν' αφαιρέσετε την ταινία από<br>τον τροφοδότη φακέλων.                 | Πιἑστε προς τα κἀτω για ν' ανοἰξετε το δἱσκο<br>του τροφοδότη φακἐλων. | Τραβήξτε για ν' αφαιρέσετε το αφρολέξ και<br>τα χαρτόνια της συσκευασίας.                                       |
| 往上拉以去除信封输送器上的胶带。<br><                                                                 | 往下拉以打开信封输送器的盘。                                                         | 往外并往上拉,以取出泡沫塑料和纸板包装物。                                                                                           |
| 向上拉以便撕去信封供輸槽上的膠帶。<br><                                                                | 向下拉開信封供輸槽的延伸板。                                                         | 向外且向上拉以便取出保麗龍及紙板包裝材<br>料。                                                                                       |
| 封筒フィーダからテープをはがします。                                                                    | 封筒フィーダ用のトレイを下に降ろします。                                                   | 発泡スチロールとボール紙を取り外します。                                                                                            |
| 봉투 공급기에서 테이프를 위로 올려 떼내십시<br>오.                                                        | 봉투 공급기 용지함을 밑으로 내려서 엽니다.                                               | 포장 재료인 스티로폼과 판지를 끌어내어 위로<br>올려서 제거하십시오.                                                                         |
| ดึงขึ้น และดึงเทปออกจากอุปกรณ์ป้อนซองจดหมาย                                           | ดึงลงเพื่อเปิดถาดของอุปกรณ์ป้อนชองจดหมาย                               | ดึงออกและยกขึ้นเพื่อนำโฟมและกระดาษแข็งที่ใช้ใน<br>การบรรจุหีบห่อออก                                             |

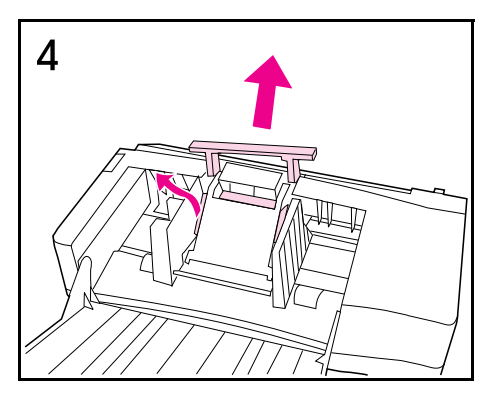

Remova o isopor de embalagem e o inserto de isopor fino.

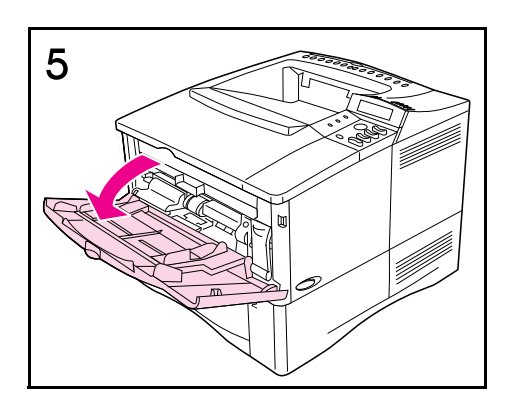

Abra a bandeja 1.

Abra a porta de acesso no canto direito, na frente da impressora, dentro da bandeja 1.

| Poista styroxinen pakkausmateriaali ja ohut<br>sisäkappale.                          | Avaa lokero 1.      | Avaa kirjoittimen oikeassa etukulmassa oleva<br>luukku lokeron 1 sisältä.                           |
|--------------------------------------------------------------------------------------|---------------------|----------------------------------------------------------------------------------------------------|
| Avlägsna förpackningsplasten och det tunna<br>plastinlägget.                         | Öppna Fack 1.       | Öppna luckan som sitter i det högra hörnet på<br>framsidan av skrivaren, inuti Fack 1.              |
| Köpük ambalaj malzemesini ve ince köpük<br>parçasını çıkarın.                        | Tepsi 1'i açın.     | Tepsi 1'in içerisinde, yazıcının ön sağ<br>köşesindeki erişim kapağını açın.                        |
| Удалите пенопластовую упаковку и тонкий<br>вкладыш из пенопласта.                    | Откройте лоток 1.   | Откройте дверцу, расположенную внутри<br>лотка 1 в правом углу с передней стороны<br>принтера.      |
| Αφαιρέστε το αφρολέξ της συσκευασίας και το<br>λεπτό ένθετο αφρολέξ της συσκευασίας. | Ανοίξτε το Δίσκο 1. | Ανοίξτε τη θυρίδα πρόσβασης στη δεξιά<br>εμπρόθια γωνία του εκτυπωτή στο εσωτερικό<br>του Δίσκου 1. |
| 取出泡沫塑料包装物和薄的泡沫塑料填片。                                                                  | 打开纸盘 1.             | 打开打印机右前角纸盘 1 内的出入门。                                                                                 |
| 取出保麗龍包裝材料及薄的保麗龍填充物。                                                                  | 打開 1 號紙匣。           | 打開位於 1 號紙匣裡面,印表機正面右邊的機<br>門。                                                                        |
| 発泡スチロールと薄い詰め物を取り外しま<br>す。                                                            | トレイ 1 を開きます。        | トレイ 1 の内側、プリンタ正面の右端のアク<br>セスドアを開きます。                                                                |
| 스티로폼 포장 재료와 안에 끼어 있는 얇은 스<br>티로폼을 제거하십시오.                                            | 1 번 용지함을 여십시오.      | 1 번 용지함 안에 있는 프린터의 오른쪽 앞 구<br>석에 위치한 액세스 문을 여십시오.                                                   |
| ดึงโฟมที่ใช้ในการบรรจุหีบห่อและโฟมชนิดบางที่อยู่<br>ภายในออก                         | เปิดถาด 1           | เปิดช่องทางเข้าทางด้านขวามือ ที่มุมด้านหน้าของ<br>เครื่องพิมพ์ ภายในถาด 1                           |

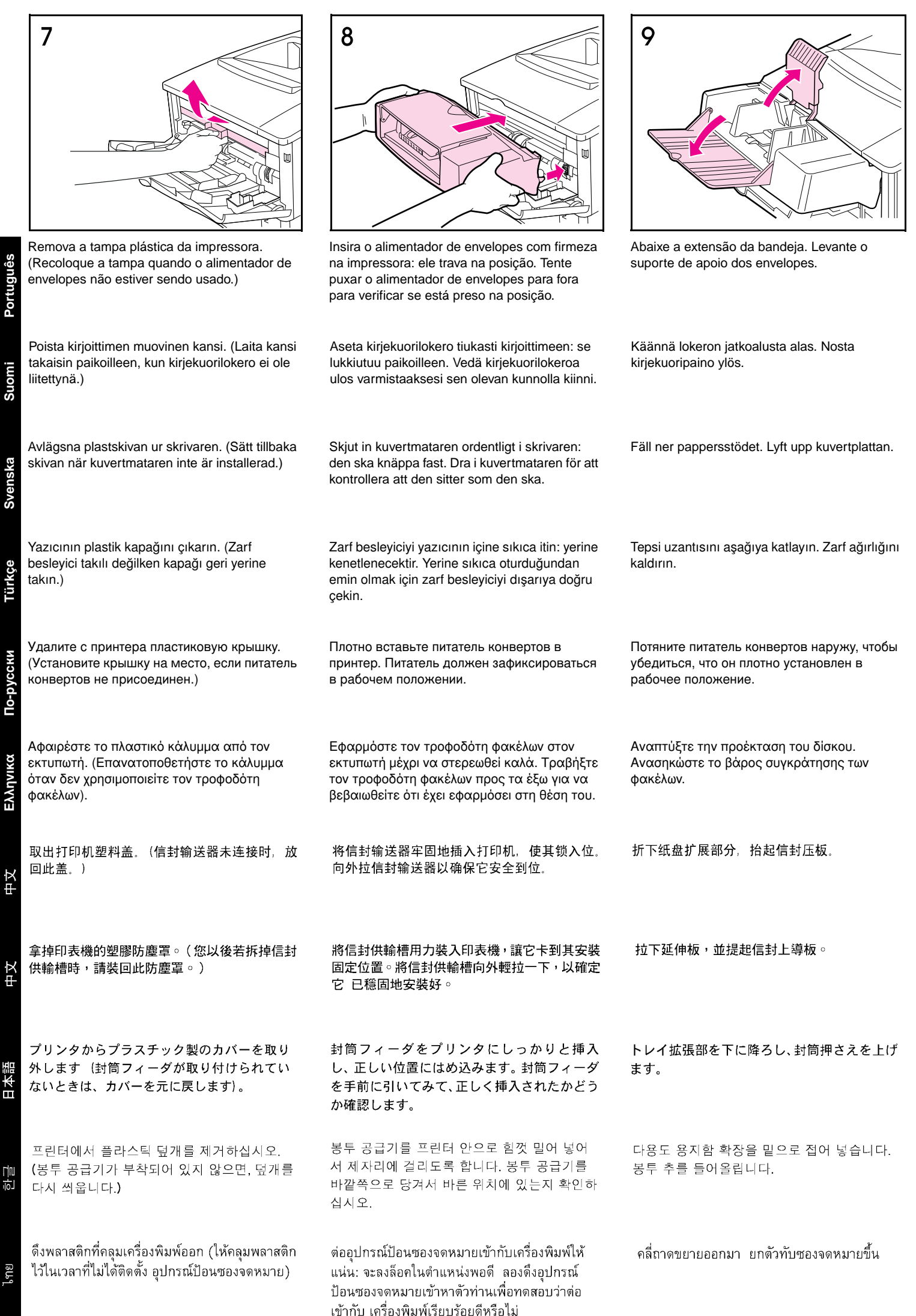

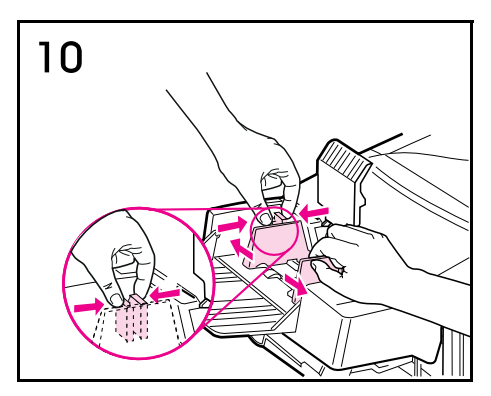

Pressione a alavanca de liberação na guia de envelopes esquerda e deslize as guias em direções opostas.

Purista vasemmassa kirjekuoren ohjaimessa olevaa vapautinsalpaa ja liu'uta ohjaimet erilleen.

Tryck ihop regeln på den vänstra kuvertledaren och skjut isär kuvertledarna.

Sol zarf kılavuzu üzerindeki bırakma kolunu sıkıştırıp kılavuzları iterek birbirlerinden uzaklaştırın.

Откиньте дополнительную опору лотка. Поднимите прижимное устройство для конвертов. Надавите на фиксатор левой направляющей конвертов и раздвиньте направляющие.

Πιέστε το μοχλό απασφάλισης στον αριστερό οδηγό φακέλων και απομακρύνετε τους οδηγούς.

挤压左信封导板上的释放杆,将挡板滑开。

捏住左面信封導板上的釋放桿,將左右導板分別 向外推開。

封筒の左ガイドのリリースレバーを押さえな がら、ガイドを移動して間隔をあけます。

봉투 조정기 왼쪽의 해제 레버를 눌러서 조정 기를 양쪽으로 벌어지게 하십시오.

ี บีบ คันโยกปล่อยซองจดหมาย ที่อยู่ทางด้านซ้าย ของตัวกำกับขอบซองจดหมาย แล้วเลื่อน ตัวกำกับ ทั้งสองด้านให้ห่างออกจากกัน

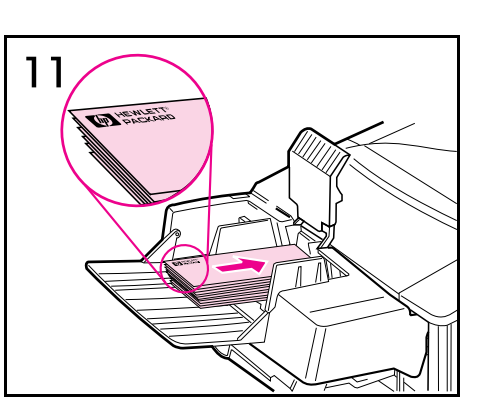

Carregue os envelopes no alimentador de envelopes com as emendas para baixo e a área de postagem voltada para a impressora. Com cuidado, empurre os envelopes para dentro da impressora, o máximo possível (empilhe como mostrado).

Lataa kirjekuoria kirjekuorilokeroon, saumat alaspäin ja postimerkkipää kirjoitinta kohti. Työnnä kirjekuoria kevyesti niin pitkälle kuin ne menevät (pinoa kuten kuvassa).

Lägg i kuvert i kuvertmataren med skarvarna nedåt och hörnet där frimärket ska sitta in emot skrivaren. Skjut försiktigt in kuverten så långt det går (enligt illustrationen).

Zarf besleyiciye, zarfları ek yerleri alta ve pul yapıştırılan ucu öne gelecek şekilde yerleştirin. Zarfları zorlamadan gidebildikleri kadar içeriye itin (gösterilen şekilde desteleyin.)

Загрузите конверты в питатель швами вниз и стороной для марки в направлении принтера. Осторожно протолкните конверты в направлении принтера до упора (способ укладки показан на рисунке).

Τοποθετήστε φακέλους στον τροφοδότη φακέλων με την επιφάνεια επικόλλησης προς τα κάτω και το σημείο επικόλλησης γραμματοσήμων προς τον εκτυπωτή. Πιέστε ελαφρά τους φακέλους προς τα μέσα μέχρι να συναντήσουν αντίσταση (το πακέτο φακέλων σε διάταξη σύμφωνα με το σχήμα).

将信封装入信封输送器,封口面向下,贴邮资端 朝向打印机。将信封轻轻推到尽头。(如图所示 堆放。)

參考圖示將(西式)信封以封口向下,貼郵票的 一端朝向印表機的方式,裝入信封供輸槽。輕輕 地將信封儘量往供輸槽裡面推到底。

封筒の裏面を下にし、切手を貼る角をプリンタ の方に向けて、封筒をフィーダに入れます。封 筒が奥に突き当たるまでていねいに挿入しま す(図のように積み重ねます)。

봉투의 접합선을 밑으로 하고 우표 붙이는 면 을 프린터로 향하게 하여 봉투 공급기에 공급 합니다. 봉투를 가볍게 밀어서 끝까지 넣으십 시오(그림과 같이 쌓음).

บรรจุชองจดหมายลงไปในอุปกรณ์ป้อนซองจดหมาย โดยหันส่วนที่เป็นรอยต่อลงไปและให้สอดด้านที่ติด แสดมป์เข้าไปที่เครื่องพิมพ์ก่อน ค่อยๆดันชองเข้า ไปให้ลึกที่สุดเท่าที่จะเข้าไปได้ (จะเรียงกันดังรูป)

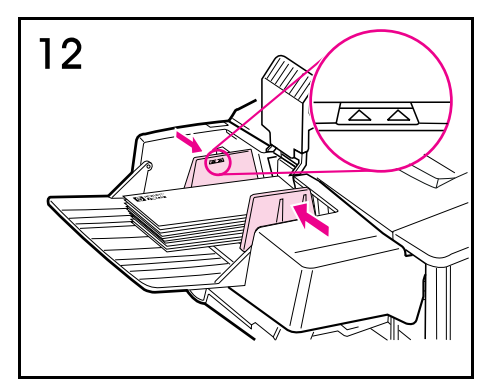

Ajuste as guias para que toquem os envelopes sem curvá-los. (Preencha o alimentador de envelopes somente até a altura das setas das guias.)

Säädä ohjaimet niin että ne koskettavat kirjekuoria niitä kuitenkaan taivuttamatta. (Täytä kirjekuorilokero vain ohjaimissa oleviin nuoliin saakka.)

Justera ledarna, så att de ligger an emot kuverten utan att dessa böjs. (Fyll inte på kuvertmataren mer än till pilarna på ledarna.)

Kılavuzları, zarflara bükmeden dokunacak şekilde ayarlayın. (Zarf besleyiciyi sadece kılavuzların üzerindeki okların hizasına kadar doldurun.)

Отрегулируйте положение направляющих так, чтобы они касались конвертов, не изгибая их. (Питатель для конвертов следует заполнять только до уровня стрелок на направляющих.)

Ρυθμίστε τους οδηγούς μέχρι ν' αγγίξουν τους φακέλους χωρίς να τους λυγίζουν. (Τοποθετήστε φακέλους στον τροφοδότη μέχρι το σημείο που δείχνουν τα βέλη στους οδηγούς).

将信封装入信封输送器,封口面向下,贴邮资端 朝向打印机。将信封轻轻推到尽头。(如图所示 堆放。)

調整信封導板讓它們輕輕碰在信封兩端,但是不 要太緊而扭曲了信封。(添裝信封時,不要超過 導板上的標記。)

封筒が曲がらないように調節して、ガイドを封 筒に当てます (封筒がガイドの矢印の位置を 超えないようにします)。

조정기를 조절하여 봉투가 휘지 않도록 하여 닫으십시오. (조정기의 화살표 위치까지 봉투 를 채우십시오.)

ปรับตัวกำกับขอบซองจดหมายให้เข้าไปซิดกับ ซอง จดหมายโดยที่ไม่ทำให้ซองจดหมายโค้งงอ (เติมซอง จดหมายเข้าไปได้ แต่จะต้องไม่สูงเกินกว่ารูปลูกศร บนตัวกำกับซองจดหมาย)

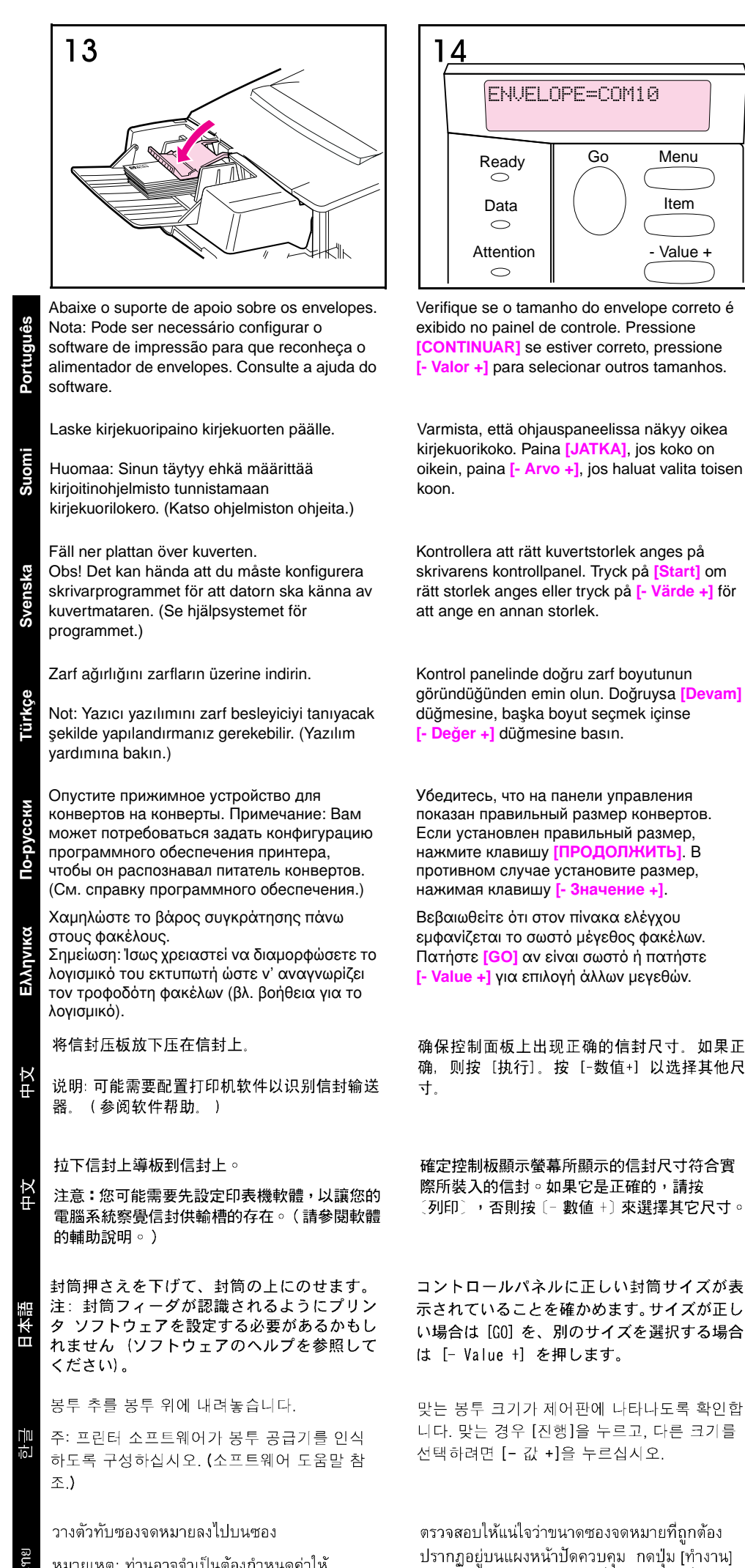

ถ้าถูกต้อง กดปุ่ม [- ค่า+] เพื่อเลือกขนาดอื่น

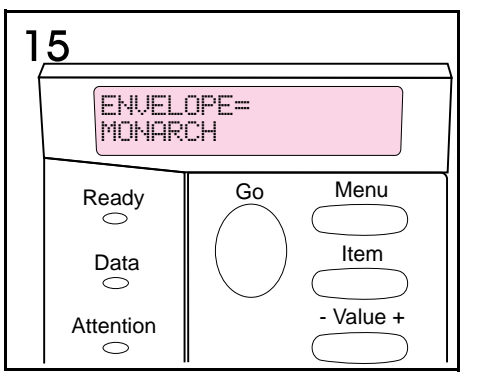

Sempre que imprimir envelopes, selecione o tamanho do envelope no menu Manuseio de Papel, no painel de controle da impressora. Consulte a etapa 14.

Kun tulostat kirjekuoria, valitse kirjekuorikoko kirjoittimen ohjauspaneelin Paperivalikosta (katso vaihetta 14).

När du skriver ut på kuvert ska du ange kuvertstorlek i menyn Pappershantering på skrivarens kontrollpanel (se steg 14).

Zarf üzerine baskı yaparken zarf boyutunu yazıcının kontrol panelindeki Kağıt Kullanımı Menüsü'nden seçin (işlem 14'e bakın).

При печати на конвертах выбирайте размер конверта из меню обработки бумаги на панели управления принтера (см. шаг 14).

Όταν τυπώνετε φακέλους επιλέξτε το μέγεθος από το μενού Paper Handling στον πίνακα ελέγχου του εκτυπωτή (βλ. βήμα 14).

无论何时打印信封, 在打印机控制面板的"纸张 处理"菜单中选择信封尺寸。(参见步骤 14。)

每次列印信封時,請參閱步驟 14,從印表機控 制板的 Paper Handling (紙張使用) 功能表中 選擇信封尺寸。

封筒印刷を行う場合は、プリンタのコントロー ルパネルの [Paper Handling (用紙の取扱い] メニューから封筒サイズを選択します(手順 の 14 番を参照)。

봉투를 인쇄할 때마다 프린터 제어판의 용지 다루기 메뉴에서 봉투 크기를 선택하십시오 (14단계 참조).

เมื่อใดก็ตามที่ท่านพิมพ์ซองจดหมาย ให้เลือกขนาด ชองจดหมายจากเมนู Paper Handling ที่หน้าปัด ควบคุมของเครื่องพิม<sup>ิ</sup>พ์ (ดูขั้นตอน 14)

หมายเหตุ: ท่านอาจจำเป็นต้องกำหนดค่าให้ ซอฟต์แวร์้เครื่องพิมพ์ใหม่เพื่อให้รู้จัก อุปกรณ์ป้อน ชองจดหมายนี้ (ดูคำอริบายชอฟต์แวร์)

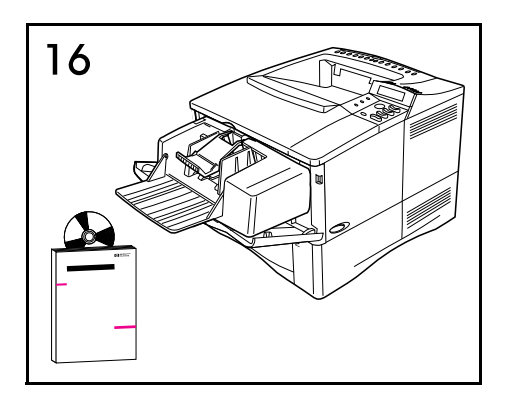

Selecione o tamanho do envelope no seu aplicativo ou driver da impressora. Consulte o guia do usuário para obter mais informações importantes.

Valitse kirjekuorikoko joko ohjelmasta tai kirjoitinohjaimesta. Käyttöopas sisältää tärkeitä lisätietoja.

Välj kuvertstorlek i tillämpningsprogrammet eller i skrivardrivrutinen. I användarhandboken finns ytterligare viktiga upplysningar.

Zarf boyutunu yazılım uygulamanızdan veya yazıcı sürücüsünden seçin. Daha önemli bilgiler için kullanım kılavuzuna bakın.

Выберите размер конверта при помощи прикладной программы или драйвера принтера. Важные дополнительные сведения приведены в Руководстве для пользователей к принтеру.

Επιλέξτε το μέγεθος των φακέλων από την εφαρμογή του λογισμικού σας ή τον οδηγό του εκτυπωτή. Ανατρέξτε στον οδηγό χρήσης για περισσότερες σημαντικές πληροφορίες.

在软件应用程序或打印机驱动程序中选择信封 尺寸。要得到更多重要信息,请参阅用户指南。

從您的軟體應用程式或是印表機驅動程式來選 擇信封尺寸。其它相關的重要資訊,請參閱使用 者手冊。

ソフトウェア アプリケーションまたはプリン タドライバから封筒サイズを選択します。 詳細については、ユーザーズガイドを参照して ください。

소프트웨어 응용 프로그램이나 프린터 드라이 버에서 봉투 크기를 선택하십시오. 더 중요한 정보는 사용자 안내서를 참조하십시오.

เลือกขนาดซองจดหมายจากซอฟต์แวร์ประยุกต์ของ ท่าน หรือจากไดรเวอร์ไฟล์ของเครื่องพิมพ์ สำหรับ ข้อมูลเพิ่มเติมที่สำคัญ ให้ดูที่คู่มือการใช้

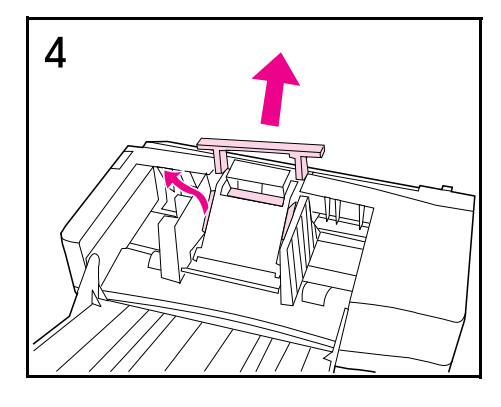

أزل القطع الإسفنجية والوليجة الإسفنجية الرفيعة .

הסר את חומר האריזה והתוספת הדקה העשויים קלקר.

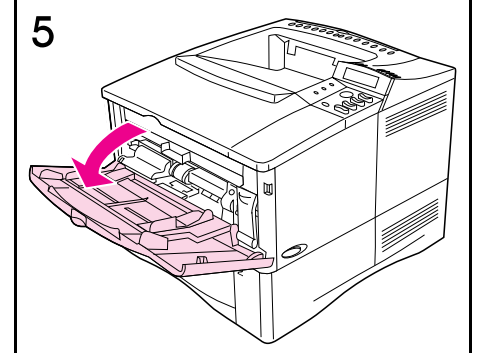

افتح الدرج ١ .

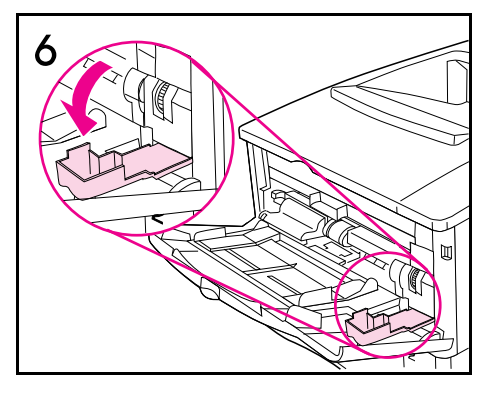

افتح بلب التوصل على ركن الطابعة الأيمن الأمامي في داخل الدرج ١.

פתח את מגש 1.

פתח את דלת הגישה בפינה הימנית קדמית של המדפסת, בתוך מגש 1.

12

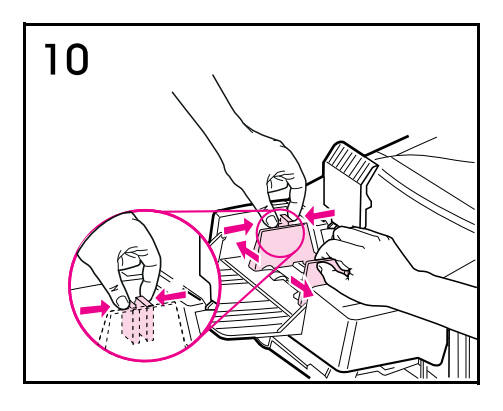

اضغط ذراع التحرير على دليل المغلفات الأيسر وازلق الدليلين بعيداً عن بعضهما البعض.

לחץ על ידית השחרור הנמצאת בגובל המעטפות השמאלי והרחק את הגובלים זה מזה.

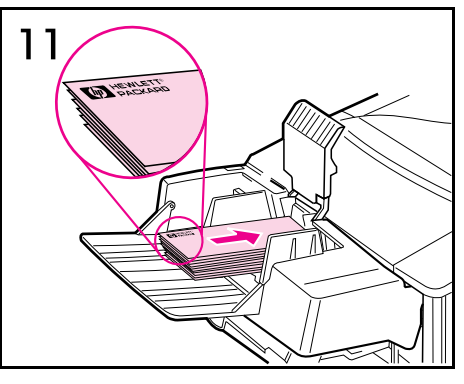

حمّل المغلفات في ملقم المغلفات بحيث يكون الدرز للأسفل وجهة الطوابع نحو الطابعة. انفع المغلفات برفق إلى آخر ما يمكنها الوصول إليه (ضعها كما هو مبين).

טען את המעטפות לתוך מזין המעטפות כאשר

החיבורים כלפי מטה וצד הנמען כלפי המדפסת.

על ידי דחיפה קלה הכנס את המעטפות פנימה ככל האפשר (על פי הסדר המוצג באיור).

عدّل الدليلين كي يلامسا المغلفات دون ثنيها. (لا تملأ ملقم المغلفات بما يتجاوز ارتفاع الأسهم على الدليلين).

כוון את הגובלים כך שייצמדו למעטפות מבלי לקפל אותן. (מלא את מזין המעטפות רק עד גובה החצים שעל הגובלים).

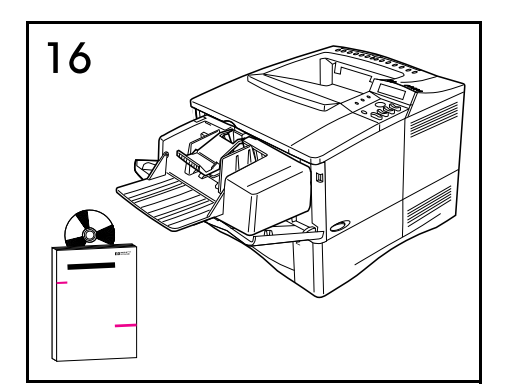

اختر حجم المغلفات من برنامجك النطبيقي أو من برنامج نتسغيل الطابعة . ر اجع دليل المستخدم لمزيد من المعلومات المهمة.

בחר את גודל המעטפות מתוך יישום התוכנה או ממנהל המדפסת. ראה מידע חשוב נוסף במדריך למשתמש.

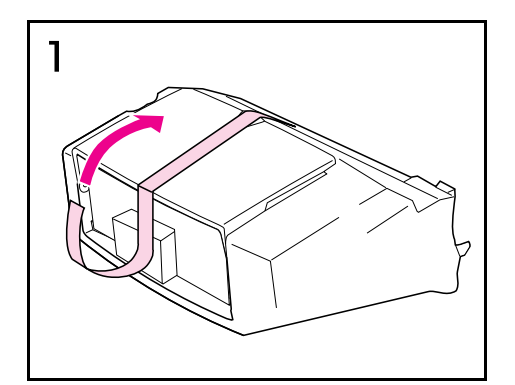

اسحب الشريط من ملقم المغلفات لنزعه .

הסר את סרט ההדבקה ממזין המעטפות במשיכה כלפי מעלה.

משוך כלפי מטה על מנת לפתוח את מגש מזין המעטפות.

اسحب للأسفل لفتح درج ملقم المغلفات .

2

חומרי האריזה.

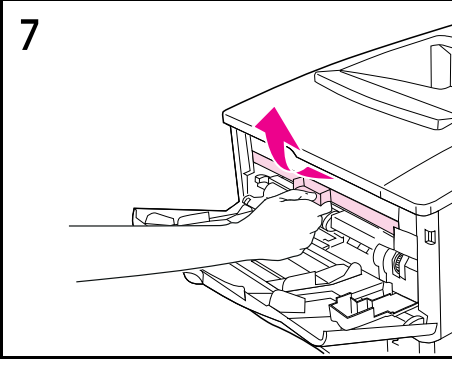

انزع الغطاء البلاستيكي من الطابعة. (أعد الغطاء عندما يكون ملقم المغلفات غير متصل).

הכיסוי כאשר מזין המעטפות אינו מחובר לחשמל.)

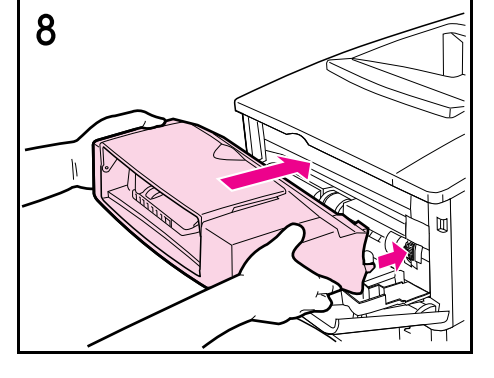

أدخل ملقم المغلفات بحزم داخل الطابعة، فيتثبت في موضعه. اسحب ملقم المغلفات للخارج لتتأكد من توضعه بثبات في مكانه.

הכנס את מזין המעטפות אל תוך המדפסת בצורה יציבה עד שיינעל במקומו. משוך את מזין המעטפות כלפי חוץ על מנת לוודא כי הינו מוכנס כהלכה.

קפל כלפי מטה את תוספת המגש. הרם את

הסר את הכיסוי הפלסטי מהמדפסת. (החזר את

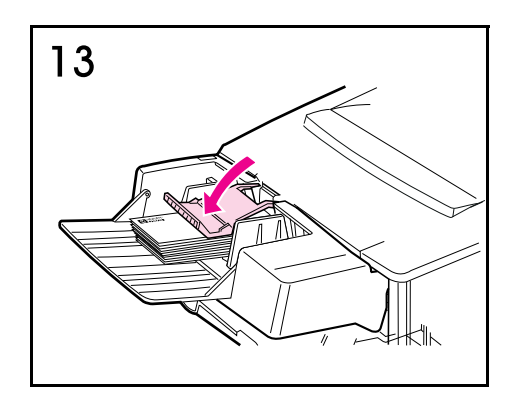

قم بخفض تقل المغلفات على المغلفات. عربي ملاحظة: قد تحتاج إلى تكوين برنامج الطابعة للتعرف على ملقم المغلفات. (راجع مساعدة البرنامج).

הורד את משקולת המעטפות אל המעטפות.

הערה: ייתכן שיהיה צורך לעדכן את תכנת המדפסת על מנת שתזהה את מזין המעטפות. (ראה את העזרה שבתוכנה).

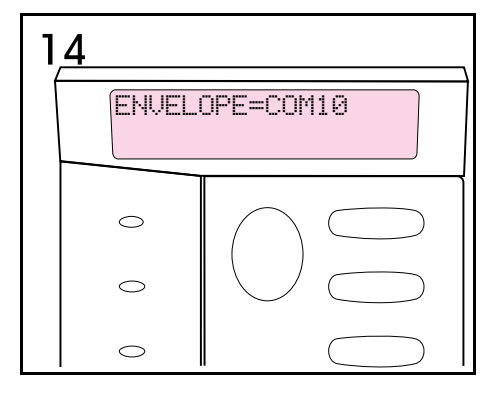

تأكد من أن حجم المغلفات الصحيح يظهر علي لوحة تحكم الطابعة. اضغط [تنفيذ] إذا كان الحجم صحيحاً، أو اضغط [- قيمة +] لاختيار أحجام أخرى.

ודא כי גודל המעטפות הנכון מופיע בלוח הבקרה. אם נכון, לחץ [בצע] לחץ [+ ערך –] על מנת לבחור גדלים אחרים.

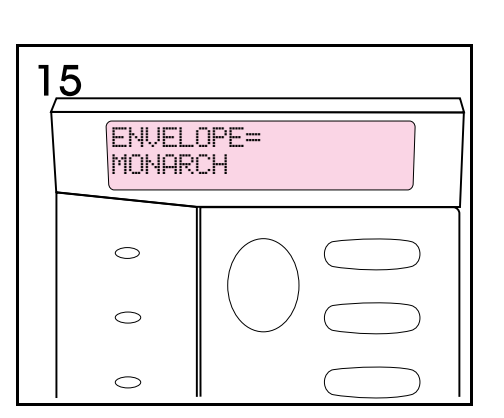

حين تطبع مغلفات؛ اختر حجم المغلفات من لائحة معالجة الورق في لوحة تحكم الطابعة (انظر الصفحة ١٤).

בכל פעם שהנך מדפיס על גבי מעטפות, בחר את גודל המעטפות מתפריט הטיפול בנייר אשר בלוח הבקרה של המדפסת (ראה שלב 14).

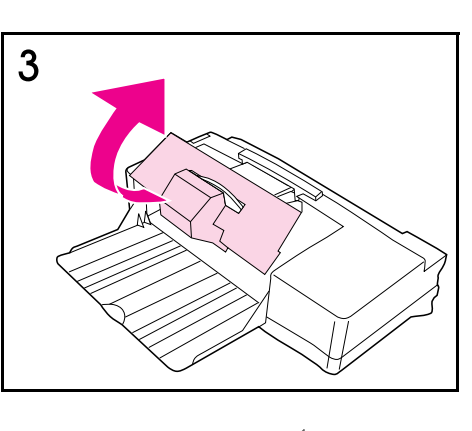

اسحب للخارج ثم للأعلى لنزع القطع الإسفنجية (السننيروفوم) والكر تونية .

משוך החוצה וכלפי מעלה כדי להוציא את

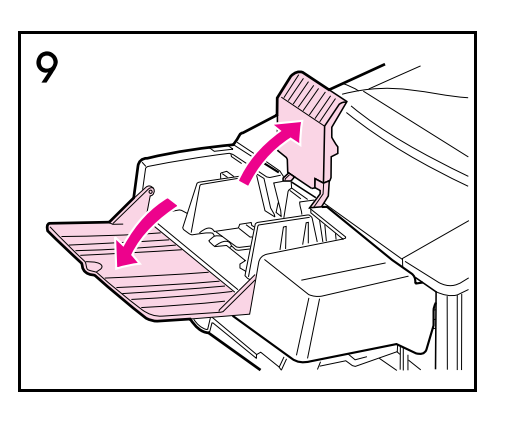

أنزل موسع الدرج للأسفل، واارفع نقل المغلفات.

משקולת המעטפות.

עבריה

עברית